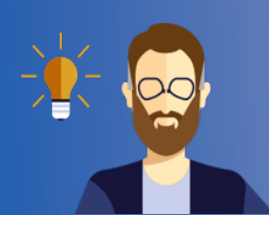

## geheime Abstimmungen in einem Moodle-Kursraum

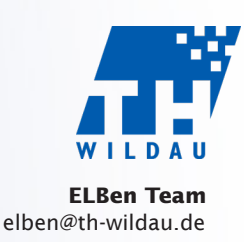

.....

## geheime Abstimmungen nach Gruppen getrennt in einem Moodle-Kursraum durchführen

Wenn nicht schon vorhanden: Beantragen Sie einen Kursraum (über die Website https://elearning.th-wildau.de/tfh-co-3/index.php/#/). Tragen Sie dort alle Abstimmungsberechtigten als "Teilnehmer/in" ein (siehe Anleitung "Einschreiben von Studierenden" auf der Website https://www.th-wildau.de/elben/anleitungen).

2 Legen Sie in dem Kursraum über den Menüpunkt Gruppen (linke Spalte) ► Gruppe anlegen die benötigten Gruppen an, z. B. "Professorinnen und Professoren" und "Wissenschaftliche MA und Studierende".

3 Weisen Sie über **Nutzer/innen verwalten** die Teilnehmer/innen den richtigen Gruppen zu. Gehen Sie anschließend zurück zur Startseite des Kursraums.

| 🞓 matlearnneu                  | Mathematik Neu                                                                 |                        |  |  |  |  |
|--------------------------------|--------------------------------------------------------------------------------|------------------------|--|--|--|--|
| 📽 Teilnehmer/innen             | Dashboard / Meine Kurse / matlearnneu / Gruppen / Nutzer/innen / Gruppen       |                        |  |  |  |  |
| 🖋 Einschreibemethoden          |                                                                                |                        |  |  |  |  |
| 음 Gruppen                      | Gruppen Gruppierungen Überblick                                                |                        |  |  |  |  |
| I Bewertungen                  | matlearnneu Gruppen                                                            |                        |  |  |  |  |
| Abschnitte                     | Gruppen Mitglieder in:                                                         | Gruppen Mitglieder in: |  |  |  |  |
| 📽 Einstellungen                | Professorinnen und Professoren (0)<br>Wissenschaftliche MA und Studierende (0) |                        |  |  |  |  |
| <ul> <li>Userfilter</li> </ul> |                                                                                |                        |  |  |  |  |
| O Nur Teilnehmer/innen         |                                                                                |                        |  |  |  |  |
| O Nur Trainer/innen            |                                                                                |                        |  |  |  |  |
| 🚯 Dashboard                    |                                                                                |                        |  |  |  |  |
| Alle Kurse                     |                                                                                |                        |  |  |  |  |
| 🛗 Kalender (kein Stundenplan)  |                                                                                |                        |  |  |  |  |
|                                | Gruppe bearbeiten Nutzer/innen verwalter                                       | n                      |  |  |  |  |
|                                | Gruppe löschen                                                                 |                        |  |  |  |  |
|                                | Gruppe anlegen                                                                 |                        |  |  |  |  |
|                                | Gruppen automatisch anlegen                                                    |                        |  |  |  |  |
|                                | Gruppen importieren                                                            |                        |  |  |  |  |

Im entsprechenden Kursraum auf **Bearbeiten** einschalten klicken 4

Legen Sie die Aktivität Feedback an. 5

| Alle Aktivitäten A     | rbeitsmaterial                               |                                            |                                   |                                     |                                 |
|------------------------|----------------------------------------------|--------------------------------------------|-----------------------------------|-------------------------------------|---------------------------------|
| し<br>Abstimmung<br>☆ ③ | Aufgabe<br>☆ ❶                               | Befragung     ☆                            | BigBlueButton<br>☆ €              | Buch<br>☆ ❹                         | E<br>Chat<br>☆ ❹                |
| Datei                  | Datenbank<br>☆ ❶                             | Cxternes Tool<br>☆ ❹                       | Feedback                          | <b>戸</b><br>Forum<br>☆ <b>①</b>     | Cegenseitige Beurteilur<br>⇔ 10 |
| E<br>Glossar<br>☆ 0    | <mark>集集</mark><br>Gruppenwahl<br>☆ <b>①</b> | iMS-Content<br>☆ <b>1</b>                  | H-P<br>Interaktiver Inhalt<br>☆ ❹ | Journal<br>☆ <b>①</b>               | Lektion                         |
| Lernpaket<br>会         | CD<br>Link/URL<br>☆ ❶                        | <mark>]31</mark> ]<br>Planer<br>☆ <b>①</b> | کی<br>StudentQuiz<br>☆ €          | िक्क<br>Studierendenordner<br>्रे 🚯 | rest<br>☆ ❹                     |
| Textfeld<br>☆ ❶        | E<br>Textseite<br>☆ ❶                        | Umfrage     ☆                              | Verzeichnis                       | Wiki<br>ث 🚯                         | <br>Zertifikat<br>☆ ❶           |

Stellen Sie darin Anonym ausfüllen = Anonym und Mehrfache Abgabe = Nein ein. 6

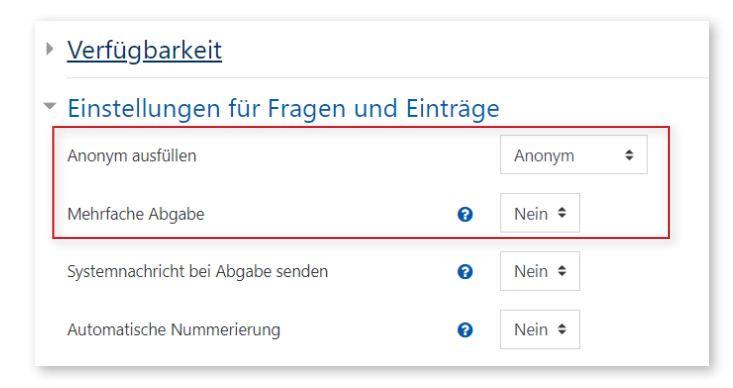

Klicken Sie dann unter Voraussetzungen auf Voraussetzung hinzufügen und wählen Sie in dem 7 Menü die Option Gruppe aus.

| Nach der Abgabe                     |                                   | Vora |
|-------------------------------------|-----------------------------------|------|
| • Weitere Einstellungen             |                                   |      |
| <ul> <li>Voraussetzungen</li> </ul> |                                   |      |
| Voraussetzungen                     | Keine<br>Voraussetzung hinzufügen |      |
|                                     |                                   |      |

| Voraussetzung hinzufügen |     |                                                    |  |  |  |
|--------------------------|-----|----------------------------------------------------|--|--|--|
| Datum                    |     | Zugriff über ein Datum und<br>die Uhrzeit steuern  |  |  |  |
| Bewertung                |     | Zugriff über die erreichte<br>Bewertung steuern    |  |  |  |
| Gruppe                   |     | Zugriff für Mitglieder in<br>einer Gruppe erlauben |  |  |  |
| Nutzerprofil             |     | Zugriff über ein Feld im<br>Nutzerprofil steuern   |  |  |  |
| Zugriffsregel            |     | Zugriffsregeln können<br>logisch verknüpft sein    |  |  |  |
|                          | Abb | rechen                                             |  |  |  |

## 8 Nun können Sie auswählen, für welche Gruppe diese Aktivität bestimmt ist.

| <ul> <li>Voraussetzungen</li> </ul> |                                                                                    |
|-------------------------------------|------------------------------------------------------------------------------------|
| Voraussetzungen                     | Teilnehmer/in muss <b>\$</b> folgende Bedingung erfüllen                           |
|                                     |                                                                                    |
|                                     | Auswählen<br>(Beliebige Gruppe)<br>Voraussetzung<br>Professorinnen und Professoren |
|                                     | Wissenschaftliche MA und Studierende                                               |

9 Legen Sie anschließend innerhalb der Feedback-Aktivität die Abstimmungsfragen als Elemente an.

| Abstimmu         | ing                                                                                                    | , II     | Abstimm                      | iung                |                 |                   |          |            |
|------------------|----------------------------------------------------------------------------------------------------|----------|------------------------------|---------------------|-----------------|-------------------|----------|------------|
| Überblick        | Elemente bearbeiten                                                                                         | Vorlagen | Überblick                    | Elemente bearbeiten | Vorlagen        | Auswertung        | Einträge | e anzeigen |
| Frage hinzufügen | Auswählen<br>Auswählen<br>Captcha                                                                           | \$       | <ul> <li>Multiple</li> </ul> | -Choice             | Erforderlich    | ٦                 |          |            |
|                  | Eingabebereich<br>Eingabezeile<br>Information                                                               |          | Frage                        |                     | Stimmen Sie     | e dem Antrag zu?  | 2        |            |
|                  | Multiple-Choice<br>Multiple-Choice (skaliert)<br>Numerische Antwort<br>Seitenumbruch hinzufügen<br>Textfeld |          | Textfeld                     |                     |                 |                   |          |            |
|                  |                                                                                                    |          | Тур                          |                     | Einzelne An     | twort - Radiobutt | ton      | ÷          |
|                  |                                                                                                    |          | Ausrichtung                  |                     | Untereinander 🗢 |                   |          |            |
|                  |                                                                                                    |          | 'Nicht gewäh                 | lt' verbergen       | Ja 🗢            |                   |          |            |
|                  |                                                                                                    |          | Leere Abgab                  | en ignorieren       | Nein 🗢          |                   |          |            |
|                  |                                                                                                    |          | Antworten                    |                     | Ja<br>Nein      |                   |          |            |
|                  |                                                                                                    |          |                              |                     |                 |                   |          |            |

Wiederholen Sie die Schritte 8 und 9 für die andere(n) Gruppe(n). Sie können dafür die Funktion Duplizieren nutzen und dann die Voraussetzungen entsprechend anpassen.

| € | Abstimmung    | ø                             | Bearbeiten 👻 🗹 |                          |      |  |
|---|---------------|-------------------------------|----------------|--------------------------|------|--|
|   | Eingeschränkt | Nicht verfügbar, es sei denn: | ٥              | Einstellungen bearbeiten | Ł    |  |
|   | Protessoren   |                               | ÷              | Nach rechts schieben     |      |  |
|   |               |                               | ۲              | Verbergen                |      |  |
|   |               |                               | ළු             | Duplizieren              | egen |  |
|   |               |                               | 0              | Rollen zuweisen          |      |  |
|   |               |                               | Û              | Löschen                  |      |  |
|   |               |                               |                |                          | _    |  |

Nach Durchführen der Umfrage können die Ergebnisse entweder direkt in Moodle angeschaut werden oder als z. B. als Excel-Datei heruntergeladen werden.

| Abstimmung<br>Überblick Elemente beart                  | beiten Vorlagen Auswertung Einträge anzeigen  | K 7    |
|---------------------------------------------------------|-----------------------------------------------|--------|
| Anonyme Einträge (1)<br>Tabellendaten herunterladen als | Komma separierte Werte (.csv) 🗢 Herunterladen |        |
| Antwort Nr. *                                           | Stimmen Sie dem Antrag zu?                    | Prof   |
| Antwort Nr.: 1                                          | Ja                                            | Nein 💼 |

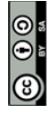

Weiternutzung als OER ausdrücklich erlaubt: Dieses Werk und dessen Inhalte sind - sofern nicht anders angegeben lizenziert unter CC BY-SA 4.0. Nennung gemäß TULLU-Regel bitte wie folgt: "Titel des Werks" von ELBen helfen! (TH Wildau), Lizenz: CC BY-SA 4.0.